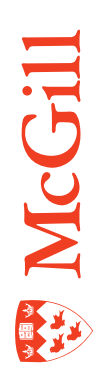

# InfoView and LCM for Power Users BOE Crystal Reports

Last Updated: 30-Apr-2012

# **Table of Contents**

| Table of Contents                                                   | .2  |
|---------------------------------------------------------------------|-----|
| Introduction                                                        | .3  |
| InfoView                                                            | .4  |
| Log in to InfoView                                                  | 4   |
| InfoView main menu                                                  | 5   |
| Publish a Crystal Report to BOE QA using InfoView                   | 6   |
| View a Crystal report in BOE QA using InfoView                      | 8   |
| View an older instance of a Crystal report in BOE QA using InfoView | 9   |
| Schedule a Crystal report in BOE QA using InfoView                  | 10  |
| Life Cycle Management (LCM)                                         | .15 |
| Log in to LCM                                                       | 15  |
| Promote a Crystal Report from QA to Production using LCM            | 16  |

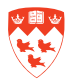

### Introduction

Crystal reports are created using the Crystal Reports Developer desktop version. The recommended version is Crystal 2008 with Service Pack 2 or higher. Crystal reports must be tested with the desktop version before publishing it to the Business Object Environment (BOE) QA environment.

Once the Crystal report is tested within the desktop version, publish it to Business Object Environment (BOE) QA environment using InfoView. Within InfoView, you can also view the Crystal report and schedule it to run automatically at specified times.

When the report is ready to be promoted to Production, use BOE Life Cycle Management (LCM).

The following user guide is to explain the procedure to do the following:

- Log in to InfoView
- Understand the InfoView main menu
- Publish a Crystal report to BOE using InfoView
- View a Crystal report in BOE using InfoView
- View an older instance of a Crystal report in BOE using InfoView
- Schedule a Crystal report in BOE using InfoView.
- Log in to Life Cycle Management (LCM)
- Promote a Crystal Report from QA to the Production system using LCM

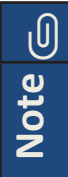

BOE Development environment is reserved solely for NCS to test upgrades, patches, etc.

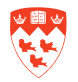

## InfoView

#### Log in to InfoView

Once a Crystal report is created and tested with a desktop version, it can be published to the BOE (Business Object Environment) QA environment using InfoView:

To log in to InfoView QA environment:

- 1. Open your web browser (i.e. Internet Explorer, Firefox or Safari) and type the following URL: <a href="https://greport1.campus.mcgill.ca/InfoViewApp">https://greport1.campus.mcgill.ca/InfoViewApp</a>
- 2. The Log On to InfoView screen opens. Enter your \*McGill Username and McGill Password in the corresponding fields. Ensure that the Authentication field is LDAP.
- 3. Click Log On.

| SAP Busine                                                                                                    | ssObjects <sup>.</sup> |
|----------------------------------------------------------------------------------------------------|------------------------|
| Log On to InfoView                                                                                                    | Help                   |
| Enter your user information and click Log On.<br>(If you are unsure of your account information, contact your system<br>administrator.) | n                      |
| McGill Username: janet.smith@mcgill.ca<br>McGill Password: ••••••<br>Authentication: LDAP                                               |                        |
| Log On                                                                                                    |                        |

\* McGill username and McGill Password: for more information, go to <u>http://kb.mcgill.ca/</u> it/easylink/article.html?id=1006

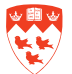

#### InfoView main menu

Upon successful log in, the SAP BUSINESSOBJECTS INFOVIEW main menu opens. It consists of two sections, the Header panel and the Workspace panel.

| ome   Document List Open -   Send To -                                       | He                | ader panel                                          | Hel                             | Preferences | About  | Log Out        |
|------------------------------------------------------------------------------|-------------------|-----------------------------------------------------|---------------------------------|-------------|--------|----------------|
|                                                                              |                   |                                                     | Welcome:                        | janet.smit  | th@McG | * *<br>iill.Ca |
| Navigate                                                                     |                   | Personalize                                         |                                 |             |        |                |
| View your Inbox, Favorites, or Documer<br>Help to learn more about InfoView. | nt Lists. Use the | Change your InfoView s<br>preferences for daily tas | tart page, viewing optic<br>ks. | ons, and    |        |                |
| 💴 Document List                                                              |                   | Di Preferences                                      |                                 |             |        |                |
| Sea My Favorites                                                             |                   |                                                     |                                 |             |        |                |
| 🔄 My Inbox                                                                   | Workspace panel   |                                                     |                                 |             |        |                |
| Sinformation OnDemand Services                                               |                   |                                                     |                                 |             |        |                |
| Quelo                                                                        |                   |                                                     |                                 |             |        |                |

The **Header panel** displays the logo and the McGill Username used to log in to InfoView. From here, you may use the following items on the InfoView toolbar :

- Click **Home** to display the InfoView home page.
- Click on **Document List** to locate a report in the folders that you have rights to.
- Click **Help** to display the online help for InfoView.
- Click **Preferences** to set how the information is displayed on the InfoView start page. Default preferences are already selected for you. If you make any changes to the preferences (e.g. Change Password), click **OK** to save the changes.
- Click About to display the product information for InfoView.
- Click Log Out to log out of InfoView.
- Do not click **Open** (this allows you to open components of InfoView).

Do not use the back button of the web browser to navigate within InfoView.

The Workspace panel displays InfoView content. From here, you can:

- Publish, view and schedule reports.
- Browse the Document List.

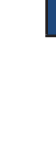

U

Note

#### Publish a Crystal report to BOE QA using InfoView

From the Header panel of the InfoView main menu:

1. Click **Document List** from the InfoView toolbar. All the folders that you have been given access to will display.

| SAP BUSINESSOBJECTS INFOVIEW            |              | SAP Business Objects           |
|-----------------------------------------|--------------|--------------------------------|
| G Home Document List Open •   Send To • | Header panel | Help Preferences About Log Out |
|                                         |              | Welcome: janet.smith@McGill.Ca |

2. Using **Public Folders** from the pane on the left-hand side, locate and click on the folder where you want to publish the Crystal report.

| SAP BUSINESSOBJECTS INFO                                       | VIEV | v                         |                  |                | SAP Business Ot        | bjects |
|----------------------------------------------------------------|------|---------------------------|------------------|----------------|------------------------|--------|
| 😚 Home 🛛 Document List 🖉 Open 🔸                                | Ser  | nd To +                   |                  | Hel            | p Preferences About Lo | og Out |
| 🔽 🗈   🥸   New 🔹 Add 🖌 Organi                                   | ze • | Actions -                 | Search title + 📃 |                | ⊮ ∢ 1_ of 1 →          | ¥ ×    |
| B- All                                                         |      | Title *                   | Last Run         | Type           | Owner Inst             | ance   |
| My Favorites  Monopolarity  Public Folders  Financial Services | •    | McGill Academic Departmen | 1                | Crystal Report | clive.oidi@mcgill.ci 5 |        |
|                                                                | ۶    | Report1                   |                  | Crystal Report | giovanna.derose@I 0    |        |
| e SR<br>e TEST                                                 |      | Test Report               |                  | Crystal Report | clive.oidi@mcgill.ci 0 |        |
| Other Documents     End Contemported                           | 9    | Test Report 2             |                  | Crystal Report | clive.oidi@mcgill.ca0  |        |
|                                                                |      | Test Report 3             |                  | Crystal Report | clive.oidi@mcgill.ci 0 |        |

3. Click on Add and select Crystal Reports as shown below.

| 🕼 Home   Document List   Open -                                                 | Ser  | nd To +                   |                | Help           | Preferences About    | Log Ou   |
|---------------------------------------------------------------------------------|------|---------------------------|----------------|----------------|----------------------|----------|
| 5 m - 19 m                                                                      |      |                           |                |                |                      | * :      |
| 🔁 😂 🛛 👻 🖬 New 🔸 🗛 🖕 Organi                                                      | ze • | Actions -                 | Search title • |                | 🔜 🔎 🛛 🖉 🕹 🚺 of 1     | L ⊨ H    |
| All Crystal Reports                                                             | J    | tle *                     | Last Run       | 7 Type         | Owner                | Instance |
| - 🛍 My Favorite Local Document.<br>- 🚐 Inbox                                    |      | CGill Academic Department | n              | Crystal Report | clive.oidi@mcgill.ca | 4        |
| Public Folders     Public Folders     Financial Services     Financial Services | 2    | Test Report               |                | Crystal Report | clive.oidi@mcgill.ca | 0        |
| E ISK<br>E IEST<br>Crystal Reports                                              | *    | Test Report 2             |                | Crystal Report | clive.oidi@mcgill.ca | 0        |
| Other Documents     E      LCM                                                  |      | Test Report 3             |                | Crystal Report | clive.oidi@mcgill.ca | 0        |

- 4. Using the **Filename** field, click on the **Browse** button to find the report you want to publish.
- 5. Click the **OK** button. The report will then appear in the specified folder.

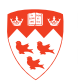

|                                  | SSOBJECTS INFOVIEW             |      |             | SAP Busine                                                                                                    | so Objects |
|----------------------------------|--------------------------------|------|-------------|----------------------------------------------------------------------------------------------------|------------|
| G Home Docu                      | ment List   Open -   Send To - | Help | Preferences | About                                                                                                    | Log Out    |
| Crystal Report                   | ts -                           |      |             |                                                                                                    | ¥Χ         |
| <ul> <li>Crystal Repo</li> </ul> | orts                           |      |             |                                                                                                    |            |
| Filename:                        | Brow                           | vse  |             |                                                                                                    |            |
| 2                                | Use description from report    | -    |             |                                                                                                    |            |
|                                  | Keep saved data                |      |             |                                                                                                    |            |
|                                  |                                |      |             |                                                                                                    |            |
|                                  |                                |      |             |                                                                                                    |            |
|                                  |                                |      |             |                                                                                                    |            |
| General Pro                      | perties                        |      |             |                                                                                                    |            |
| Catagorian                       |                                |      |             |                                                                                                    |            |
| <ul> <li>Categories_</li> </ul>  |                                |      |             |                                                                                                    |            |
|                                  |                                |      |             |                                                                                                    |            |
|                                  |                                |      |             | the second second second second second second second second second second second second second second second se |            |

|                                                                                                    | ~   |                            |              | -                |                         |            |
|----------------------------------------------------------------------------------------------------|-----|----------------------------|--------------|------------------|-------------------------|------------|
| 🔜 😂 Ι 🤍 Νew • Add • Ι                                                                                                    | Org | anize • Actions •          | Search title | Type             | Owner                   | 1_OF1 > >  |
| My Favorites<br>My Favorites<br>Public Folders<br>Financial Service<br>Financial Service<br>Financi | •   | McGill Academic Department | Last Rui     | Crystal Report   | clive.oidi@mcgill.c     | a 4        |
|                                                                                                    | •   | Report1                    |              | Crystal Report ┥ | ainet annähikkaras gill |            |
|                                                                                                    | •   | Test Report                |              | Crystal Report   | clive.oidi@mcgill.c     | ē 0        |
|                                                                                                    | ۲   | Test Report 2              |              | Crystal Report   | clive.oidi@mcgill.c     | ž O        |
|                                                                                                    | •   | Test Report 3              |              | Crystal Report   | clive.oidi@mcgill.c     | <b>X</b> 0 |

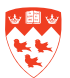

#### View a Crystal report in BOE QA using InfoView

From the Header panel of the InfoView main menu:

1. Click **Document List** from the InfoView toolbar. All the folders that you have been given access to will display.

| SAP BUSINESSOBJECTS INFOVIEW              |              | SAP Business Objects           |
|-------------------------------------------|--------------|--------------------------------|
| S Home Document List Open -   Send To - ] | Header panel | Help Preferences About Log Out |
|                                           |              | Welcome: janet.smith@McGill.Ca |

2. Using **Public Folders** from the pane on the left-hand side, locate the Crystal report you want to view. Double-click the report title to open it.

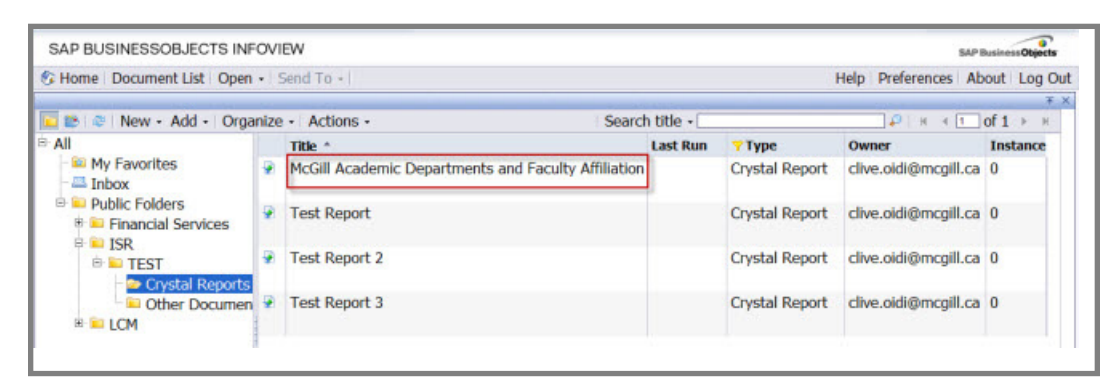

3. If the report requires a data source, a Database Logon page displays. Enter your credentials. For example, if your report is accessing data from the Banner Data Warehouse, you will be asked to enter your data warehouse credentials (Banner User ID and Password). Click **OK**.

| SAP Business Objects                 | ESSOBJECTS INFOVIEW                         |
|--------------------------------------|---------------------------------------------|
| Help   Preferences   About   Log Out | cument List   Open +   Send To +            |
| □ * ×                                | you requested requires further information. |
|                                      | ogon                                        |
|                                      | .mcgill.ca -                                |
|                                      | ne banrepqa.mcgill.ca<br>Name               |
|                                      | jsmith6                                     |
|                                      | •••••                                       |
|                                      |                                             |

4. For some reports, you may be prompted to enter other fields (e.g. fiscal year). Once you enter the field(s), click OK to view the report. The report will then display in the Workspace panel. You can scroll through the report pages as shown on the next page. Click on the Refresh Report icon to get a report using the most recent data. To close the report, click the Close document icon (the 'X' on the top right-hand side of screen).

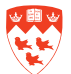

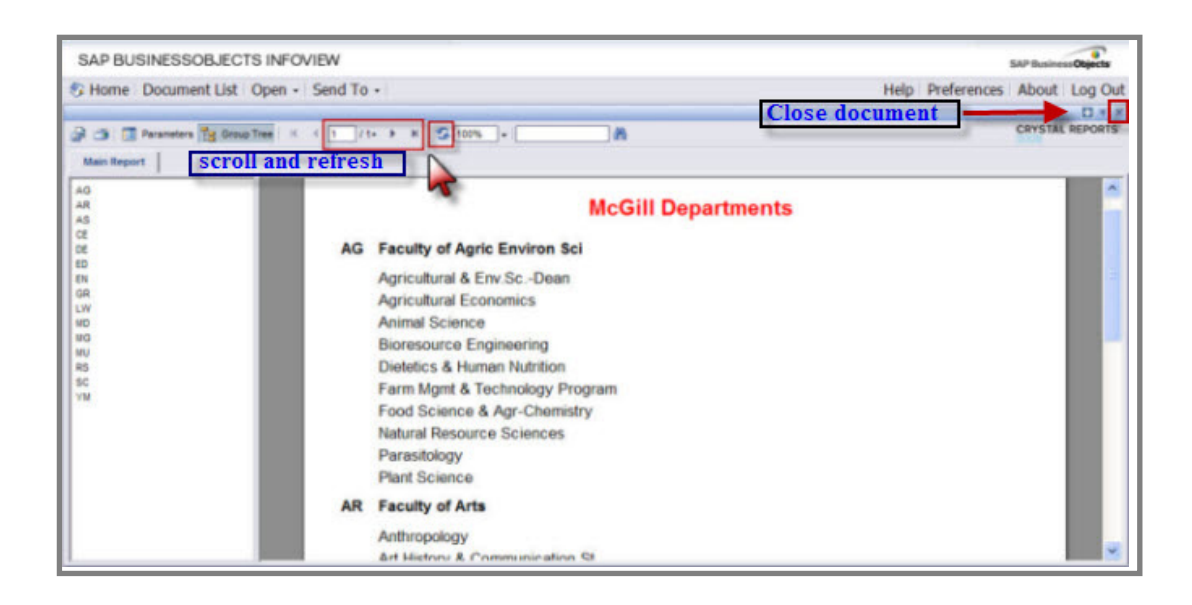

#### View an older instance of a Crystal report in BOE QA using InfoView

You can view an older instance of a Crystal report. From the Header panel of the InfoView main menu:

1. Click **Document List** from the InfoView toolbar. All the folders that you have been given access to will display.

| SAP BUSINESSOBJECTS INFOVIEW            |              | SAP Business Objects           |
|-----------------------------------------|--------------|--------------------------------|
| G Home Document List Open +   Send To + | Header panel | Help Preferences About Log Out |
|                                         |              | Welcome: janet.smith@McGill.Ca |

- 2. Using **Public Folders** from the pane on the left-hand side, locate the Crystal report you want to view. Select the report title by clicking on it.
- 3. Click Actions and select History as shown on the next page.

| SAP BUSINESSOBJECTS IN                | FOV   | IEW                                                 |           |                | SAPE                 | usiness Objects |
|---------------------------------------|-------|-----------------------------------------------------|-----------|----------------|----------------------|-----------------|
| G Home   Document List   Oper         | ۱.    | Send To +                                           |           |                | Help Preferences Ab  | out Log Or      |
| 🔽 😂 🔍 New - Add - Org                 | anize | e - Actions - Search                                | h title • |                | ्रिम क               | оf1 ⊨ н         |
| ∋ All                                 |       | Title *                                             | Last Run  | <b>т</b> уре   | Owner                | Instance        |
| - 🕮 My Favorites<br>- 🚐 Inbox         | *     | McGill Academic Departments and Faculty Affiliation |           | Crystal Report | clive.oidi@mcgill.ca | 0               |
| Public Folders     Financial Services | -     | Test Report                                         |           | Crystal Report | clive.oidi@mcgill.ca | 0               |
| EST     Costal Reports                |       | Test Report 2                                       |           | Crystal Report | clive.oidi@mcgill.ca | 0               |
| Other Documer     E      LCM          |       | Test Report 3                                       |           | Crystal Report | clive.oidi@mcgill.ca | 0               |

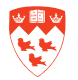

| SAP BUSINESSOBJECTS                          | 5 IN              | FOVIEW    | 1                        |                      |                |                      | SAP Business Objects  |
|----------------------------------------------|-------------------|-----------|--------------------------|----------------------|----------------|----------------------|-----------------------|
| 😚 Home   Document List   0                   | Oper              | n •   Sen | d To 🔹                   |                      |                | Help Preferen        | ces   About   Log Out |
| 🔽 📚   🍣   New + Add +                        | Org               | anize •   | Actions -                | 1                    | Search title + |                      | 4 1 of 1 ⊨ ⊨          |
| 🖻 All                                        |                   | Title *   | Properties               | Last Run             | <b>ту</b> ре   | Owner                | Instances             |
| - 🔤 My Favorites<br>- 📇 Inbox                | 9                 | McGill    | Categories<br>View       | hents an             | Crystal Report | clive.oidi@mcgill.ca | 0                     |
| Public Folders     Financial Service     TSP | ۰                 | Test R    | Schedule<br>History (by) |                      | Crystal Report | clive.oidi@mcgill.ca | 0                     |
| E TEST                                       | ST Prest Report 2 |           | Crystal Report           | clive.oidi@mcgill.ca | 0              |                      |                       |
| Other Doci     ELCM                          | *                 | Test R    | eport 3                  |                      | Crystal Report | clive.oidi@mcgill.ca | 0                     |

The History screen appears. If there are other instances of the report, they will display. Doubleclick the instance you wish to view. You have the option of filtering the instances by selecting the appropriate radio buttons and checkboxes.

To exit the History screen, click the **Close document** icon (the 'X' on the top right-hand side of screen).

| -                 |                                                                                                    |                                                                |                                     |                                                                    |                                                               |                                               |                                             |
|-------------------|----------------------------------------------------------------------------------------------------|----------------------------------------------------------------|-------------------------------------|--------------------------------------------------------------------|---------------------------------------------------------------|-----------------------------------------------|---------------------------------------------|
| 01                | Home Document List Open                                                                                                 | Send To                                                        |                                     |                                                                    |                                                               | Help Preferences                              | About Log                                   |
| His               | story - McGill Academic De                                                                                              | epartments and F                                               | aculty Affi                         | liation (grouped)                                                  |                                                               |                                               |                                             |
| •                 | Show All O Show Complete                                                                                                | ed 🛛 Show on                                                   | ly instance                         | s owned by me                                                      |                                                               | Close                                         | en documo                                   |
|                   | Filter Instances By Time                                                                                                |                                                                | Filter r                            | eport instan                                                       | ces here.                                                     | 0.00                                          | Jo uocumo                                   |
|                   |                                                                                                    |                                                                |                                     |                                                                    |                                                               |                                               |                                             |
| Act               | tions - Organize -                                                                                                    |                                                                |                                     |                                                                    |                                                               |                                               | -                                           |
| Ad                | tions • Organize •                                                                                                    |                                                                | _                                   |                                                                    |                                                               | Ф н 4 [                                       | 1_of1 ⊦ ⊧                                   |
| Ac                | tions - Organize -<br>P   P  <br>Instance Time *                                                                        | Title                                                          |                                     | Run By                                                             | Parameters                                                    | ्छे । स ⊰ [<br>Format                         | 1_of 1 → →                                  |
| Ad<br>@           | tions - Organize -<br>P   P  <br>Instance Time -<br>Mar 15, 2012 12:16 PM                                               | Title<br>McGill Academic                                       | Departmer                           | Run By<br>giovanna.derose@                                         | Parameters<br>No Parameters                                   | ्छे। सः सः [<br>Format<br>Crystal R           | 1_ of 1 → →<br>Reports                      |
| Ad<br>P           | tions - Organize -<br>P   P  <br>Instance Time -<br>Mar 15, 2012 12:16 PM<br>Mar 15, 2012 11:41 AM                      | Title<br>McGill Academic<br>McGill Academic                    | Departmer<br>Departmer              | <b>Run By</b><br>giovanna.derose@<br>giovanna.derose@              | Parameters<br>No Parameters<br>No Parameters                  | © ⊨ ← [<br>Format<br>Crystal R<br>Crystal R   | 1 of 1 → →<br>Reports<br>Reports            |
| Ad<br>P<br>P<br>P | tions - Organize -<br><b>Instance Time *</b><br>Mar 15, 2012 12:16 PM<br>Mar 15, 2012 11:41 AM<br>Mar 15, 2012 11:24 AM | Title<br>McGill Academic<br>McGill Academic<br>McGill Academic | Departmer<br>Departmer<br>Departmer | Run By<br>giovanna.derose@<br>giovanna.derose@<br>giovanna.derose@ | Parameters<br>No Parameters<br>No Parameters<br>No Parameters | Format<br>Crystal R<br>Crystal R<br>Crystal R | 1 of 1 → →<br>Reports<br>Reports<br>Reports |

#### Schedule a Crystal report in BOE QA using InfoView

You can schedule a report so it can run it automatically at specified times. When a scheduled report runs successfully, an instance is created. An instance is a version of the report that contains data from the time the report was run.

These instances are accessible by accessing **Actions** > **History** from the Header panel of the Info-View toolbar. For more information on instances, refer to the section on page 9 called 'View an older instance of a Crystal report in BOE QA using InfoView'.

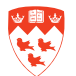

To schedule a Crystal report, from the Header panel of the InfoView main menu:

1. Click **Document List** from the InfoView toolbar. All the folders that you have been given access to will display.

| SAP BUSINESSOBJECTS INFOVIEW                                                                                                    |              | SAP Business Objects           |
|----------------------------------------------------------------------------------------------------|--------------|--------------------------------|
| G Home Document List Open -   Send To -                                                                                                    | Header panel | Help Preferences About Log Out |
| The second second secon |              | ¥ X                            |
|                                                                                                    |              | Welcome: janet.smith@McGill.Ca |

- 2. Using Public Folders from the pane on the left-hand side, locate the Crystal report you want to schedule. Select the report title by clicking on it.
- 3. Click Actions and select Schedule.

|                                      |     |         |                         | _        |                |                      | *                                       |
|--------------------------------------|-----|---------|-------------------------|----------|----------------|----------------------|-----------------------------------------|
| 🔁 😂 🕸 🛛 New 🔹 Add 🔹                  | Org | anize + | Actions -               |          | Search title • | Р н                  | $\bullet$ 1 of 1 $\rightarrow$ $\times$ |
| All                                  |     | Title * | Properties              | Last Run | 7 Type         | Owner                | Instances                               |
| My Favorites                         | •   | McGill  | Categories<br>View      | nents an | Crystal Report | clive.oidi@mcgill.ca | 0                                       |
| Public Folders     Financial Service | 2   | Test Re | Schedule (h)<br>History |          | Crystal Report | clive.oidi@mcgill.ca | 0                                       |
| B TEST                               | 2   | Test Re | eport 2                 |          | Crystal Report | clive.oidi@mcgill.ca | 0                                       |
| - 💴 Other Doci<br>🗷 🔛 LCM            |     | Test R  | eport 3                 |          | Crystal Report | clive.oidi@mcgill.ca | 0                                       |

4. You will be presented with different options to schedule your report. Set up the options to run the report at the scheduled time; a new instance of the report is created.

#### **Schedule Options:**

Click on the option(s) that you need from the panel on the left-hand side. Once you have set up the option(s), click **Schedule** at the bottom of the screen to schedule the report.

**Instance Title**: type the name to be used for each scheduled instance of the report.

| SAP BUSINESSOBJECTS INFOVIEW                                                                                                    |                                                           |      |             | SAP Busine | ss Objects |
|----------------------------------------------------------------------------------------------------|-----------------------------------------------------------|------|-------------|------------|------------|
| S Home   Document List                                                                                                    | Open - Send To -                                          | Help | Preferences | About      | Log Out    |
| Schedule<br>Instance Title<br>Recurrence<br>Database Logon<br>Filters<br>Format<br>Destination<br>Print Settings<br>Events<br>Scheduling Server Grou | Instance Title<br>McGill Academic Departments and Faculty |      | Schedul     | * Car      | * ×        |

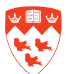

**Recurrence**: specify a schedule for running the report. (e.g. Now, Daily, Weekly). Depending on what recurrence schedule you select, you may have to enter more information. For example, in the screen below this report is run weekly and the day(s) of the week, the Start Date/Time and End Date/Times will have to be entered.

| SAP BUSINESSOBJECT                                                                                       | SINFOVIEW                                                     |                             |                    |        |       |            |      |             | SAP Busine | sobjects |
|----------------------------------------------------------------------------------------------------|---------------------------------------------------------------|-----------------------------|--------------------|--------|-------|------------|------|-------------|------------|----------|
| B Home   Document List   0                                                                               | Open - Send To                                                | •                           |                    |        |       |            | Help | Preferences | About      | Log Ou   |
| Schedule<br>Instance Title                                                                               | Recurrence                                                    | Wookly                      |                    |        |       |            |      |             |            | ^        |
| Database Logon<br>Filters<br>Format<br>Destination<br>Print Settings<br>Events<br>Scheduling Server Grou | Object will run<br>Monday<br>Tuesday<br>Wednesday<br>Thursday | every w<br>Friday<br>Saturd | eek on<br>lay<br>y | the fo | ollov | wing days. |      |             |            | Ξ.       |
|                                                                                                    | Start Date/Time                                               | : 11 ×                      | 25 ~               | AM     | *     | 3/15/2012  |      |             |            |          |
|                                                                                                    | End Date/Time:                                                | 10 🛩                        | 44 ~               | AM     | ¥     | 2/17/2022  |      |             |            |          |
|                                                                                                    |                                                               |                             |                    |        |       |            |      |             |            |          |
|                                                                                                    |                                                               |                             |                    |        |       |            |      | Schedule    | Cance      | <b>—</b> |

**Database Logon:** This needs to be entered if the report requires a logon to a database. This needs to be done before you can successfully schedule it.

| SAP BUSINESSOBJECTS INFOVIEW     |                                                    | -10                        |                  | SAP Busine | ssObjects |
|----------------------------------|----------------------------------------------------|----------------------------|------------------|------------|-----------|
| 🌮 Home   Document List           | Open • Send To •                                   |                            | Help Preferences | About      | Log Out   |
|                                  |                                                    |                            |                  |            | ŦΧ        |
| Schedule                         | Database Logon                                     |                            |                  |            | ^         |
| Recurrence                       | Data Sources                                       |                            |                  |            |           |
| Database Logon<br>Filters        | banrepqa.mcgill.ca                                 |                            |                  |            |           |
| Filters                          | Filters<br>Format                                  | Using Original Data Source |                  |            |           |
| Format                           |                                                    | Database Server:           |                  |            |           |
| Print Settings                   |                                                    | banrepqa.mcgill.ca         |                  |            | -         |
| Events<br>Scheduling Server Grou | Print Settings<br>Events<br>Scheduling Server Grou | Database:                  |                  |            |           |
| 5                                |                                                    | User:                      |                  |            |           |
|                                  |                                                    | jsmith                     |                  |            |           |
|                                  |                                                    | Password:                  |                  |            |           |
|                                  |                                                    |                            |                  |            |           |
| ¢ >                              | 1                                                  |                            | Schedule         | Cance      |           |

Filters: do not use at the present time.

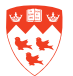

Format: Select Crystal Reports from the list.

| SAP BUSINESSOBJECT                                                                                                    | S INFOVIEW                                  |      |             | SAP Busine | objects |
|----------------------------------------------------------------------------------------------------|---------------------------------------------|------|-------------|------------|---------|
| S Home Document List                                                                                                    | Open - Send To -                            | Help | Preferences | About      | Log Out |
|                                                                                                    |                                             |      |             |            | ¥Χ      |
| <ul> <li>Schedule         Instance Title             Recurrence             Database Logon             Filters             Format             Destination             Print Settings             Events             Scheduling Server Grou      </li> </ul> | Format<br>Format Options<br>Crystal Reports |      |             |            |         |
| < >                                                                                                    |                                             |      | Schedule    | Car        | ncel    |

**Destination**: You can schedule a report instance to be sent to a specific destination (e.g. email). For this purpose, select **Business Objects Inbox** as shown in the screen below.

| SAP BUSINESSOBJECT                                                                                                    | S INFOVIEW                                                                                                    |                  | SAP Busines | Objects |
|----------------------------------------------------------------------------------------------------|----------------------------------------------------------------------------------------------------|------------------|-------------|---------|
| S Home   Document List                                                                                                    | Open - Send To -                                                                                                    | Help Preferences | About       | Log Out |
| <ul> <li>Schedule         Instance Title             Recurrence             Database Logon             Filters             Format             Destination             Print Settings             Events             Scheduling Server Grou      </li> </ul> | Destination<br>Destination:<br>Business Objects Inbox<br>© Keep an instance in the history<br>© Use default settings |                  |             |         |
| < >                                                                                                    |                                                                                                    | Schedul          | e Car       | ncel    |

Print Settings: to set the print settings for a Crystal report. Keep as follows:

| SAP BUSINESSOBJECT                                                                                                    | S INFOVIEW                                                                                                    | SAP Busin              | assObjects |
|----------------------------------------------------------------------------------------------------|----------------------------------------------------------------------------------------------------|------------------------|------------|
| S Home   Document List                                                                                                    | Open - Send To -                                                                                                    | Help Preferences About | Log Out    |
|                                                                                                    |                                                                                                    |                        | * *        |
| <ul> <li>Schedule         Instance Title             Recurrence             Database Logon             Filters             Format             Destination             Print Settings             Events             Scheduling Server Grou      </li> </ul> | Print Settings         Please select a print mode in Web viewer         Always print to PDF         Follow Crystal Reports preference setting         Print Crystal reports when scheduling |                        | 11         |
|                                                                                                    | Specify page layout<br>The page layout will be applied to all formats.<br>Set layout to: Report file default                                                                                |                        |            |
| 4 ×                                                                                                    |                                                                                                    | Schedule Cano          | 21         |

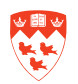

Events: do not use at the present time.

Scheduling Server Group: Keep the default 'Use the first available server".

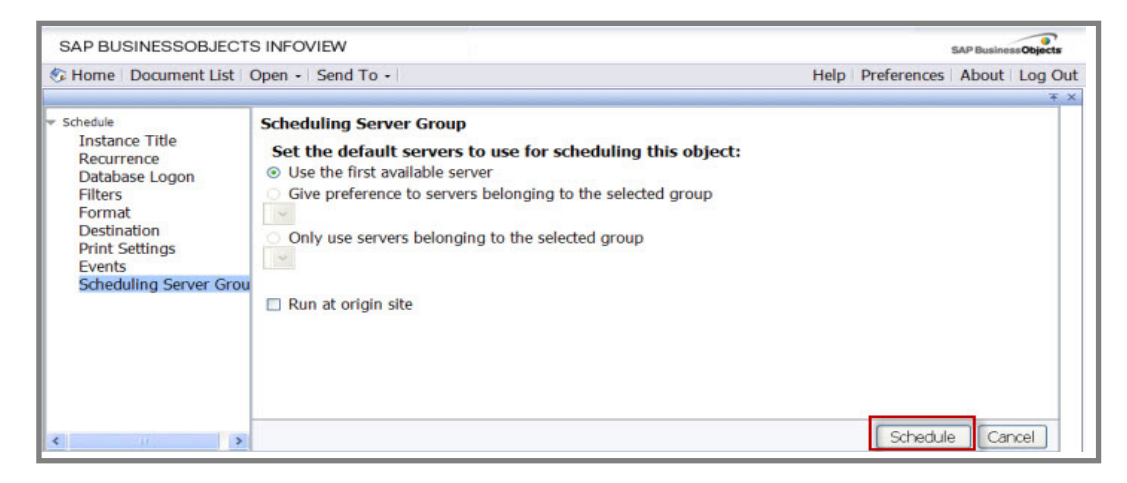

Once you have set up the option(s), ensure that you click **Schedule** at the bottom of the screen to schedule the report.

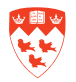

## Life Cycle Management

To promote the Crystal report to the Production system. To do this, you will use BOE LIfe Cycle Management (LCM).

#### Log in to LCM

To log in to LCM:

1. Open your web browser (i.e. Internet Explorer, Firefox or Safari) and type one of the following URL, depending on the environment you wish to access:

For production, access <a href="https://preport1.campus.mcgill.ca/LCM/">https://preport1.campus.mcgill.ca/LCM/</a>

For QA, access <a href="https://greport1.campus.mcgill.ca/LCM">https://greport1.campus.mcgill.ca/LCM</a>

- 2. The **Log On to Lifecycle Management** screen opens. The **System** field determines if you are in the QA or Production environment.
- 3. Enter your **\*McGill Username** and **McGill Password** in the corresponding fields. Ensure that the Authentication field is **LDAP**.
- 4. Click Log On.

| SAP Business Objects   |                       |
|------------------------|-----------------------|
| gement Help            | Log On to Lifecycle m |
| port1.campus.mcgill.ca | System :              |
| et.smith@mcgill.ca     | User Name :           |
| AP                     | Authentication :      |

\* McGill username and McGill Password: for more information, go to <u>http://kb.mcgill.ca/</u> <u>it/easylink/article.html?id=1006</u>

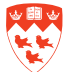

#### Promote a Crystal Report from QA to Production

Upon successful log in, the LIFECYCLE MANAGEMENT Promotion Jobs page displays:

| Promotion Jobs           | V         | Velcome: jan                 | et sn        | nith@McGill.    | Ca   Administrati | ion Option | ns   Preferenc | es   Help   Ab | out    |
|--------------------------|-----------|------------------------------|--------------|-----------------|-------------------|------------|----------------|----------------|--------|
| Promotion Jobs - gre     | port1.ca  | ampus.mcgill.c               | a            |                 |                   |            |                |                |        |
| 12 × 10 15 × 2 15 P      | roperties | B History                    |              |                 |                   | Search     | title •        |                |        |
| 📸 New Job 🚠 Import E     | BIAR /    | Edit   33 Promot             | elwR         | tollback        |                   |            |                | H 4 1 of       | 2+ >   |
| Pron Status<br>Pron Jobs |           | Name Sta                     | tus (        | Created         | Last Run          |            | Source Sys     | Destination    | S' Cre |
|                          |           | ISR                          | F            | eb 17, 2012 3:  | 25                |            |                |                | fran   |
|                          |           | New Job 7 Faile              | ure F        | eb 24, 2012 9:  | 34                |            | DReport1       | QReport1       | fra    |
|                          |           | New Job 6 Fail               | ure F        | eb 24, 2012 9:  | 19                |            | dreport1:640   | greport1:6400  | fran   |
|                          |           | New Job 5 Faile              | ure F        | eb 24, 2012 9:  | 01                |            | dreport1:640   | greport1:6400  | fran   |
|                          | 🗖 🖷       | New Job 4 Fail               | ure F        | eb 23, 2012 4:  | 23                |            | DReport1       | QReport1       | frai   |
|                          |           | New Job 3 Suce               | cess F       | eb 23, 2012 4:  | 19 Feb 24, 2012   | 10:13 AM   | QReport1       | DReport1       | fra    |
|                          | 1 🗖 🖏     | New Job 2 Fail               | ure F        | eb 23, 2012 4:  | 05                |            | DReport1       | QReport1       | frai   |
|                          |           | Medicine ((Part<br>->P) Suce | tial<br>cess | Jun 13, 2011 3: | 19 Jun 13, 2011 3 | 3:28 PM    | QReport1       | preport1:6400  | fran   |
|                          |           | Demote Me Part<br>->D) Suce  | tial<br>cess | Jun 13, 2011 2: | 08 Jun 13, 2011 2 | 2:54 PM    | QReport1       | dreport1:6400  | fran   |
|                          |           | Promote Se Suc               | cess I       | May 30, 2011 8: | 38 May 30, 2011   | 9:03 AM    | DReport1       | QReport1       | Adr    |
|                          | <         |                              |              |                 |                   |            |                |                |        |

Ensure that the field located on the top right-hand of the screen displays 'Promotion Jobs'.

From the **Promotion Jobs** home page, click on the icon located on the top left-hand side of the toolbar called '**New Job**' as shown above. This opens another window as displayed below:

| Promotion Jobs Welcome: giovanna.derose@                     | McGill.Ca   Administratio       | n Options   Preferences   Help   Abou |
|--------------------------------------------------------------|---------------------------------|---------------------------------------|
| Promotion Jobs - greport1.campus.mcgill.ca                   | lob ×                           |                                       |
| 🛛 🖂 🗠 Properties   🖉 History                                 | Search for Resources            | ્રિટામ ચાર્ગ                          |
| 🗄 Add Objects   🕼 Manage Dependencies   🔅 Promote   🕫 Rollba | ack                             |                                       |
| Fields marked with an                                        | n asterisk (*) are required fie | elds                                  |
| Name*:                                                       | Statistics for 2012             | Copy an Existing Job                  |
|                                                              | This is used to                 |                                       |
| Description:                                                 |                                 |                                       |
|                                                              | ~                               |                                       |
|                                                              | statistics                      |                                       |
| Keywords:                                                    |                                 |                                       |
|                                                              |                                 |                                       |
| Save Job in*:                                                |                                 | Browse                                |
|                                                              |                                 |                                       |
| Source System*:                                              |                                 |                                       |
|                                                              |                                 |                                       |
| Destination System:                                          | <b>v</b>                        | ]                                     |
|                                                              | Create                          |                                       |
|                                                              |                                 |                                       |

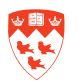

- 1. Enter the fields for the report you want to promote to Production:
  - Name
  - Description
  - Keywords
- In the Save Job in field, click on the word Browse to select the folder where you want to save the job.
- 3. After selecting the folder, click **OK** to close the dialog box. The folder name will now appear in the **Save Job in** field.

| Save Job In        |           |
|--------------------|-----------|
| Promotion Jobs ISR |           |
|                    |           |
|                    |           |
|                    | Ok Cancel |

4. In the Source System field, select Login to a new CMS.

| Source System*: | K                  |
|-----------------|--------------------|
|                 | Login to a New CMS |

The **Login To System** screen appears. Fill in the fields as shown below. The System field **QReport1** indicates the QA environment. Enter your McGill Username, McGill Password, and Authentication field **LDAP**. Click **Login**. The **Source System** field will populate.

|                |                       | - |
|----------------|-----------------------|---|
| System         | QReport1              | ~ |
| User name      | janet.smith@mcgill.ca |   |
| Password       |                       |   |
| Authentication | LDAP                  | ~ |
|                | Login Cancel          | _ |

5. In the Destination System, select Login to a new CMS.

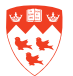

The **Login To System** screen appears. Fill in the fields as shown below. The System field **preport1:6400** indicates the Production environment. Enter your McGill Username, McGill Password, and Authentication field **LDAP**. Click **Login**. The **Destination System** field will populate.

| System         | preport1:6400         | *        |  |
|----------------|-----------------------|----------|--|
| User name      | janet.smith@mcgill.ca |          |  |
| Password       | •••••                 |          |  |
| Authentication | LDAP                  | ~        |  |
| Authentication | LDAP                  | ~        |  |
|                | Login Cance           |          |  |
|                | Login Cance           | <u> </u> |  |

The **Promotion Jobs** home page will now be filled in with the values you selected or typed in using the above steps. Click on the **Create** button.

| LIFECYCLE MANAGEMENT                                |                                 | SAP Business Object                         |
|-----------------------------------------------------|---------------------------------|---------------------------------------------|
| Promotion Jobs Velcome: glovanna.derose@            | McGill.Ca   Administratio       | n Options   Preferences   Help   About   Li |
| Promotion Jobs - greport1.campus.mcgill.ca New      | Job ×                           |                                             |
| 🔜   🛪   📴 Properties   🔗 History                    | Search for Resources            | ₽   H ∢of 1 >                               |
| Add Objects 💷 Manage Dependencies 🔅 Promote 🐚 Rollb | ack                             |                                             |
| Fields marked with a                                | n asterisk (*) are required fie | elds                                        |
| Name*:                                              | Statistics for 2012             | Copy an Existing Job                        |
|                                                     | This is used to                 |                                             |
| Description:                                        |                                 |                                             |
|                                                     |                                 |                                             |
|                                                     | statistics                      |                                             |
| Keywords:                                           |                                 |                                             |
|                                                     |                                 |                                             |
| Save Job in*:                                       | ISR                             | Browse                                      |
|                                                     |                                 |                                             |
| Source System*:                                     | QReport1                        | Log Off                                     |
|                                                     |                                 |                                             |
| Destination System:                                 | preport1:6400                   | Log Off                                     |
|                                                     | Create Cancel                   |                                             |
|                                                     | Create                          |                                             |
|                                                     |                                 |                                             |

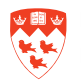

The following screen displays. Perform the following steps:

- 1. Navigate to the folder that contains the Crystal report(s) you want to promote to the Production system.
- 2. Select the report(s) from the workspace panel by clicking in the box(es) next to the report(s). The report(s) is now highlighted.
- 3. Click Add & Close.

| 😂 Properties 😻                                                                             |             |                                                                        | Search title   | •                  |                | H   I   of 1   F   H     |
|--------------------------------------------------------------------------------------------|-------------|------------------------------------------------------------------------|----------------|--------------------|----------------|--------------------------|
| Folders and Objects                                                                        |             | Name                                                                   | Type           | Created By         | Modified o     | n Created On             |
| <ul> <li>Financial Services</li> <li>ISR</li> <li>TEST</li> <li>Crystal Reports</li> </ul> | <b>∞</b> •2 | McGill Academic<br>Departments and<br>Faculty Affiliation<br>(grouped) | Crystal Report | clive.oidi@mcgill. | c Feb 27, 2012 | 2 9:21 Feb 24, 2012 10:4 |
| Other Documents                                                                            |             | Report1                                                                | Crystal Report | giovanna.derose@   | 2 Mar 15, 2012 | 2:52 Mar 15, 2012 2:52   |
|                                                                                            |             | Test Report                                                            | Crystal Report | clive.oidi@mcgill. | c Feb 27, 2012 | 9:21 Feb 27, 2012 9:21   |
| Access Levels                                                                              |             | Test Report 2                                                          | Crystal Report | clive.oidi@mcgill. | c Feb 27, 2012 | 2:37 Feb 27, 2012 2:37   |
| Encyclopedia Folder<br>Business Views<br>Applications                                      |             | Test Report 3                                                          | Crystal Report | clive.oidi@mcgill. | c Feb 28, 2012 | 2 8:50 Feb 28, 2012 8:50 |
|                                                                                            |             |                                                                        |                | A                  | dd Add &       | Close                    |

4. Select the report(s) and click **Promote** from the toolbar.

| romotion Jobs - greport1.can | ipus.mo | gil | I.ca New                                                                     | Job 9 ×         |                           | and the second second           |
|------------------------------|---------|-----|------------------------------------------------------------------------------|-----------------|---------------------------|---------------------------------|
| Add Objects & Manage Depende | ncios 📑 | D   | romote ta Roll                                                               | Search for Re   | sources                   | i                               |
| Aud Objects 💊 Manage Depende |         |     |                                                                              | Jack            | 1                         |                                 |
| 🖥 New Job 9                  |         | Ð   | Name*                                                                        | Туре            | Created By                | Created On                      |
| Folders and Objects          |         |     | McGill<br>Academic<br>Departments<br>and Faculty<br>Affiliation<br>(grouped) | Crystal Reports | clive.oidi@mcgill.ca      | Fri Feb 24 10:47:46<br>EST 2012 |
|                              |         |     | Report1                                                                      | Crystal Reports | giovanna.derose@McGill.Ca | Thu Mar 15<br>14:52:06 EDT 2012 |

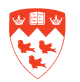

The following screen displays the Summary page to indicate that the report is successfully promoted from QA to Production.

- View that the information in the **Source** and **Destination** fields are correct
- Ensure that the field External Change Management Id is blank

| ournmary                     | Systems                | Confirmation                     |                       |                                                            |
|------------------------------|------------------------|----------------------------------|-----------------------|------------------------------------------------------------|
| Mappings                     | Source                 | * QReport1                       |                       | 0                                                          |
| Security Settings            | Destinatio             | n dreport1:6400                  | *                     | Log Off                                                    |
| Test Promote<br>Schedule Job | External<br>Objects to | Change Managem<br>be Promoted(4) | nent Id               |                                                            |
|                              | Туре                   | Location                         |                       | Name                                                       |
|                              | 🔹 Cry                  | stal Reports                     | McGill                | ill Academic Departments and Faculty Affiliation (grouped) |
|                              | Fol                    | ders                             | ISR<br>TEST<br>Crysta | r<br>tal Reports                                           |

• To schedule this promotion, click **Schedule Job** from the panel on the left-hand side. Specify a schedule by selecting the appropriate **Run job** field (e.g. daily, weekly, monthly). Depending on what you select, you may have to enter more information. For example, in the screen below this report is run on the first Monday of the month. The Start Date/Time and End Date/Times will have to be entered. Click **Promote**.

| Mappings          | Schedule Job                                                                                                    |  |
|-------------------|----------------------------------------------------------------------------------------------------|--|
| Security Settings | Job Instance Title : FacReport                                                                                                    |  |
| Test Promote      | Run job : 1st Monday of Month                                                                                                    |  |
| Schedule Job      | Number of retries allowed: 0                                                                                                    |  |
|                   | Retry Interval in Seconds: 1800                                                                                                    |  |
|                   |                                                                                                    |  |
|                   | Start Date/Time: 01 v 30 v AM v 19/4/2012                                                                                                 |  |
|                   | Start Date/Time:       01 v       30 v       AM v       19/4/2012         End Date/Time:       02 v       00 v       AM v       19/4/2012 |  |
|                   | Start Date/Time:       01 v       30 v       AM v       19/4/2012         End Date/Time:       02 v       00 v       AM v       19/4/2012 |  |

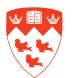